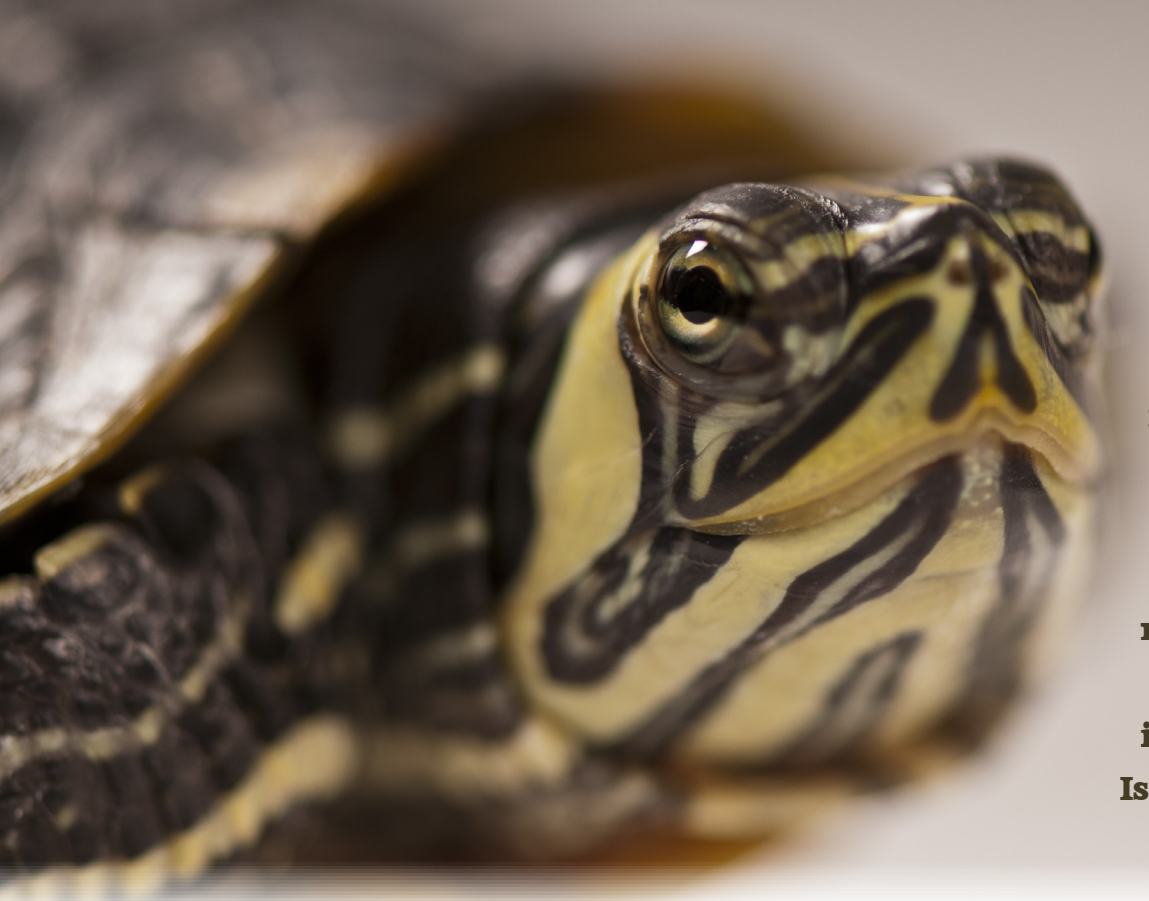

Q: You've been tracking the growth of the little turtle you just acquired by taking five length measurements. But looking at all the numbers just isn't working for you. Is there a quick way to make it visual?

## **A:** Use the View Length Graph option at the top of the Length grid.

Here you can get graphs that display all the different measurement types you have recorded. You can view measurements taken during a date range, easily redraw the graph for the different length measurements recorded, hide any estimated values and export to Excel or pdf. A Weight graph is also available in the Weight grid. Now you quickly see if your little turtle is growing at the desired rate.

Many thanks to Alyssa Borek from Woodland Park Zoo who submitted this tip!

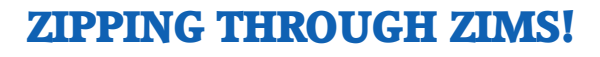

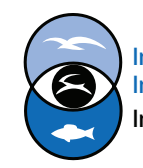

International Species Information System Information made easy.

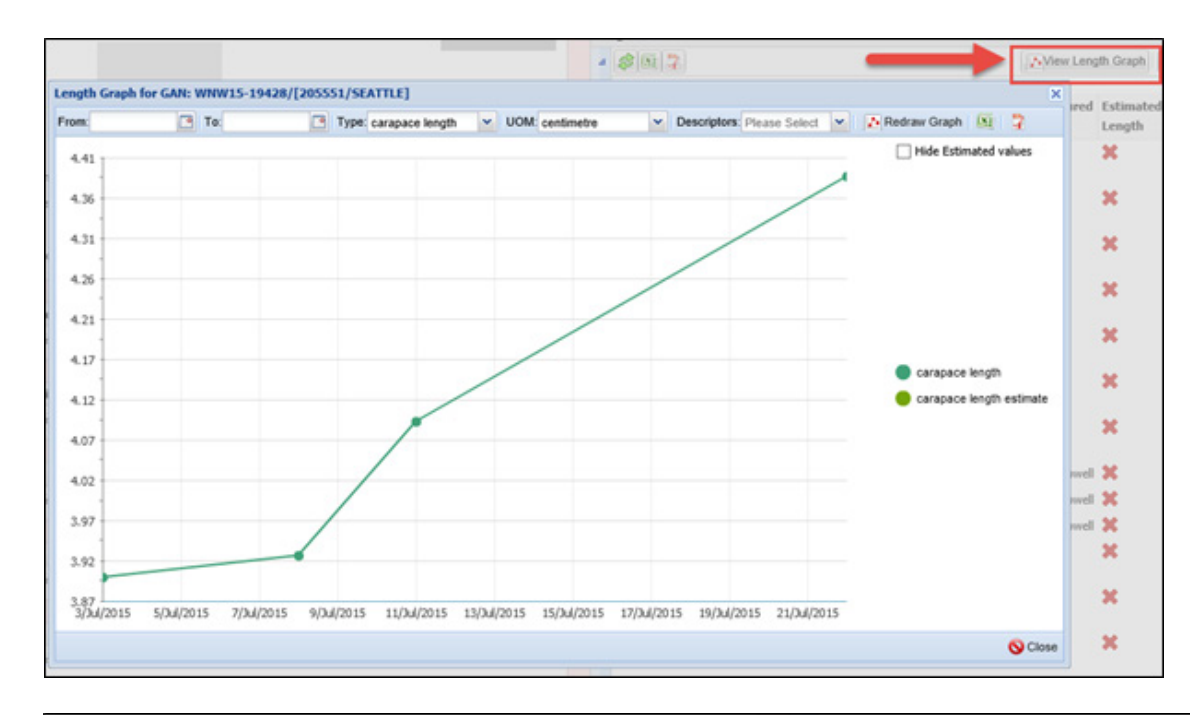

✓ Use the View Length
Graph button to bring up
the graph. This is the graph
for Carapace Length.

▼ To change the Length Type select from the dropdown list. Any measurement types recorded in the record will be available here. Here we now want to see the Carapace Width graph. Then select to Redraw Graph.

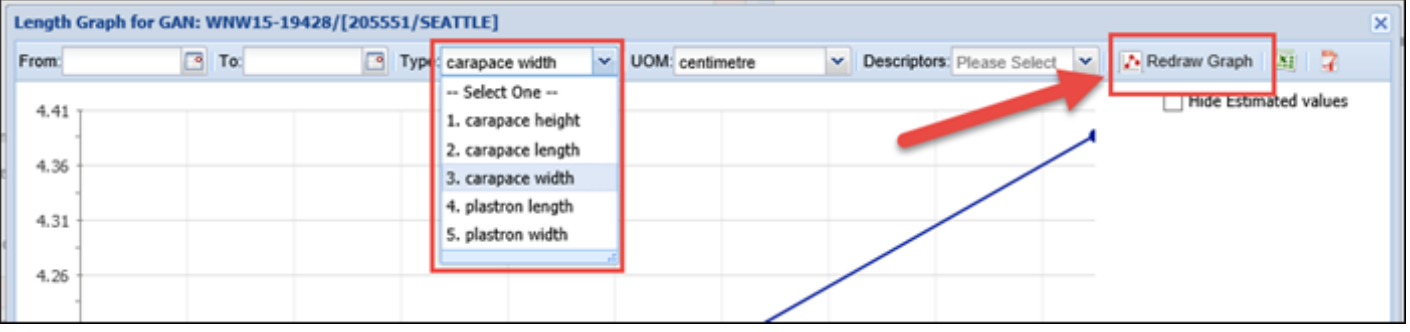

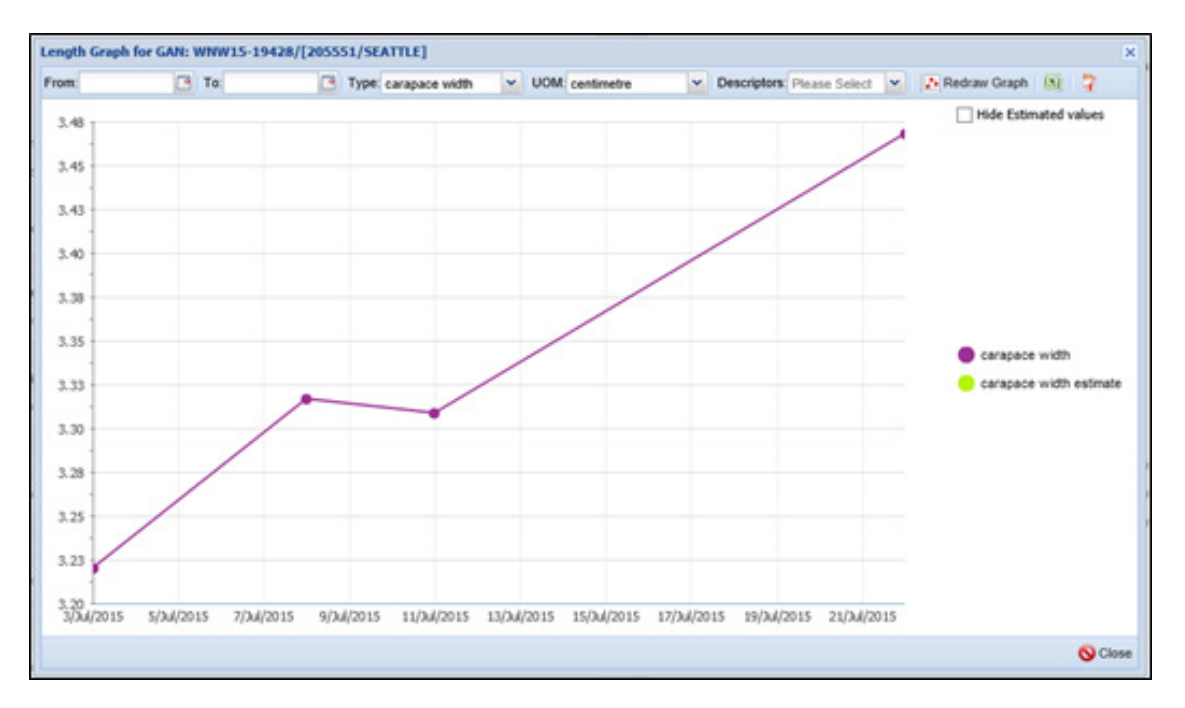

■The new graph will quickly display.

## **ZIPPING THROUGH ZIMS!**

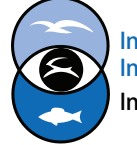

International Species Information System Information made easy.